## ESS: Punching In and Out

## How to Punch In/Out in Employee Self Service

Click the Punch function key when you arrive and leave to track your work time.

|              | Operations 🔇 Barwick, Joshua I (Glenwood Gardens-Skilled Nursing-2nd Floor-RN-Day-Non Direct Care) |                               |                 |                 |                               |                               |                   |
|--------------|----------------------------------------------------------------------------------------------------|-------------------------------|-----------------|-----------------|-------------------------------|-------------------------------|-------------------|
| Punch        | Punch                                                                                              | Calendar Time                 | Card Leave Req. | Messages Sch    | edules Personal               | Time Off Balances             | Archives Activity |
| function key |                                                                                                    | ← Previous Month → Next Month |                 |                 |                               |                               |                   |
|              | Transfer                                                                                           | Sunday                        | Monday          | Tuesday         | Wednesday                     | Thursday                      | Friday            |
|              |                                                                                                    | August 5                      | 6               | 7               | 8                             | 9                             | 10                |
|              | Request Time Off                                                                                   |                               |                 |                 | Transactions<br>6:51am 3:04pm | Transactions<br>7:01am 2:38pm | No Transactions   |
|              |                                                                                                    |                               |                 | Reg 8:30        |                               | 2:57pm                        |                   |
|              | Leave a Message                                                                                    |                               |                 |                 |                               |                               |                   |
|              |                                                                                                    |                               |                 |                 |                               |                               |                   |
|              | စ္စစ္ Running Late                                                                                 | August 12                     |                 | 14              | 15                            | 16                            | 17                |
|              |                                                                                                    |                               | No Transactions | No Transactions | No Transactions               | <b>11p/7a</b> 7½h             |                   |
|              | Call in Absent                                                                                     |                               |                 |                 |                               |                               |                   |
|              | Notify the Manager of your status                                                                  |                               |                 | N               |                               |                               |                   |

Your system may be configured to display punch times in your Calendar page. Additional punches for lunch and breaks will also appear.

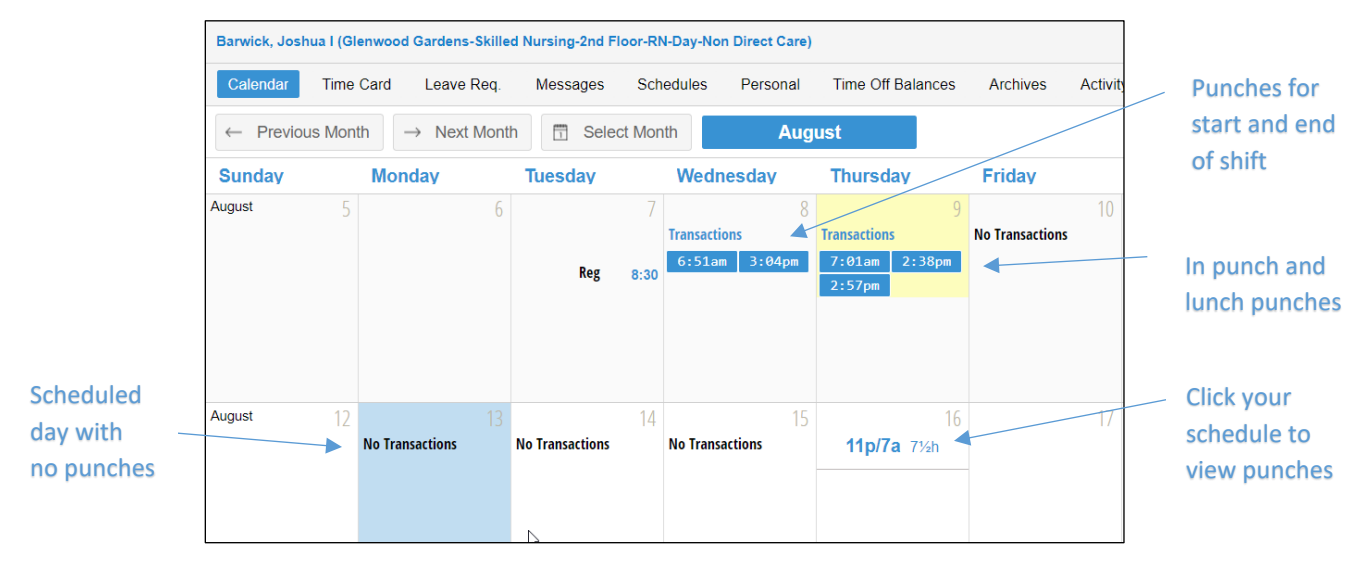

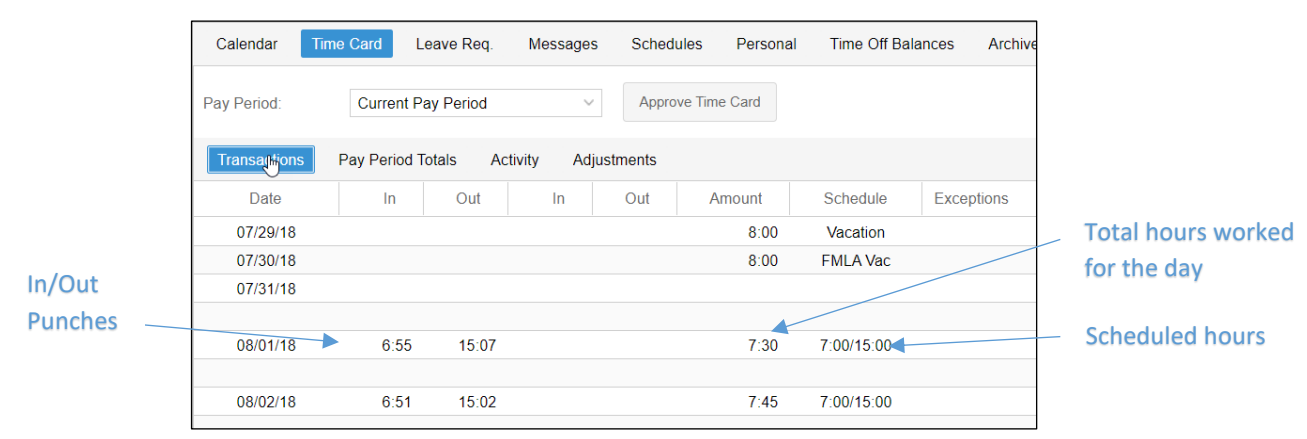

You can always view your punches in the Transactions tab of your time card.

©2020-2021 Attendance on Demand, Inc. All rights reserved. Attendance on Demand is a registered trademark of Attendance on Demand, Inc. (AOD). Nothing contained here supersedes your obligations under applicable contracts or federal, state and local laws in using AOD's services. All content is provided for illustration purposes only.